# ◆ 越前町旅行ケーポン券 オーニ/ 『/// ノーポン

# 参画事業者取り扱いマニュアル

### 2022年6月15日(第1版)

< 併用について >

- その他のキャンペーンや割引券などとの併用可能
   ※併用先の割引券等が併用不可の場合は併用できません。
- 国が実施する「Go To トラベル」キャンペーンが再開された場合の 併用については、詳細が分かり次第ご案内いたします。

#### 一般社団法人越前町観光連盟

TEL:0778-37-1234 FAX:0778-37-1805 メール:contact@town-echizen.jp 窓口時間:(午前9時~午後6時年中無休)

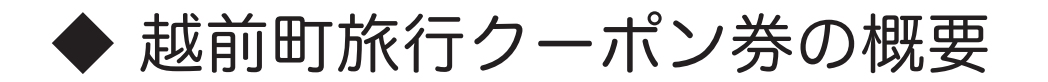

越前町旅行クーポン券「カーニバルクーポン (デジタル)」の取扱いについては、本マニュ アルをよくご確認の上、お間違えの無いようにお願いいたします。 疑問点・ご不明点や、本マニュアルに記載のない事項については、越前町観光連盟まで お問い合わせください。(TEL:0778-37-1234)

- 【名 称】 越前町旅行クーポン券「カーニバルクーポン」(デジタル)
- 【額 面】 15,000 円分(3,000 円×5 枚綴)(販売額 10,000 円) <5,000 円割引>
- 【販売枚数】 1,400 セット(複数回に分けて販売予定)
- 【販売場所】 ヤフー(株)が運営するパスマーケット内で販売

(https://passmarket.yahoo.co.jp/)

- 【販売期間】(1回目)2022年7月1日(金)14:00~
  - (2回目) 2022年8月上旬
  - (3回目)2022年9月上旬 ※各回売り切れ次第販売終了
- 【利用期間】 購入日~2022年12月28日(水)まで
- 【利用場所】 事前に登録した越前町観光連盟会員の町内店舗(宿・飲食店・小売店等)
- 【使用枚数】 制限なし
- 【購入制限】 1人1セットのみ(3,000円×5枚綴分)購入可能
- 【適 用】 宿泊代・飲食代・お土産代など幅広く使用可能 現金との引換えや釣銭の支払いはできません。
- 事業の運用イメージ

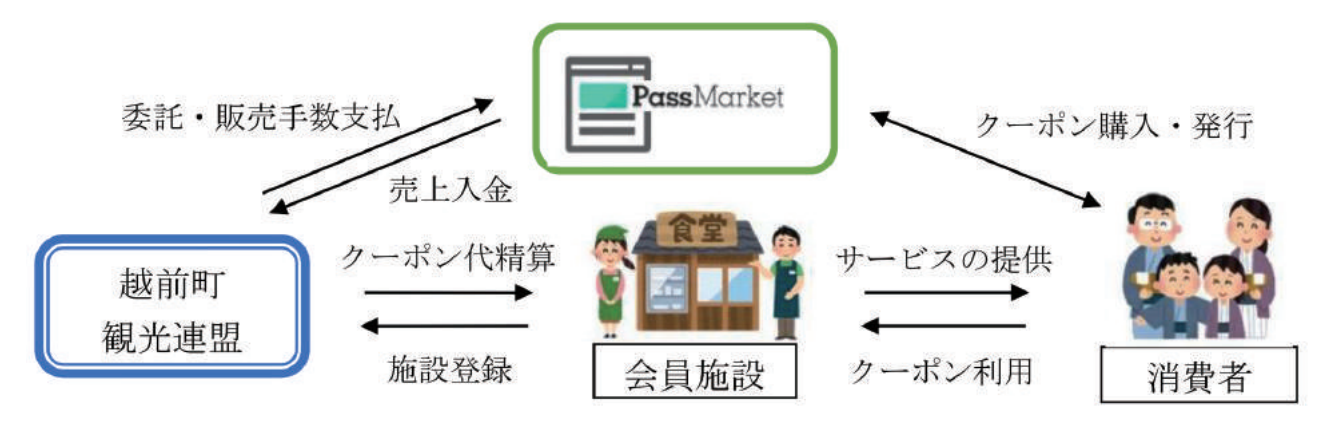

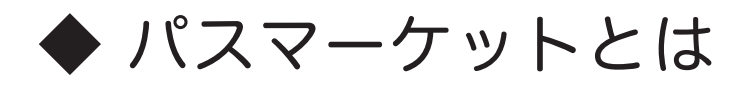

デジタルクーポンの販売・管理・受付がPCやスマホからできるサービスです。

○最短2ステップで購入可能

Yahoo ! JAPAN ID をお持ちなら、2ステップでクーポンを購入 & 発行可能。 支払いが完了すると、『購入済みのチケット』に、購入したクーポン券が表示され、 メールが届きます。紙で発券しないので、紛失することがありません。

<complex-block>

ご利用店舗に、専用の端末や設備、パソコンやメール環境は必要ありません。

○チケットの購入方法

<決済の流れ>

決済方法を選択し、内容確認をして決済が完了。

決済方法選択 内容確認 完了画面 STEP1 **STEP2 STEP3** 発券 チケット甲し込み テケット甲し込み チケット申し込み 2710 約至2411 年にようよう 日本 新報入力 (1888 <決済方法> (#4.) #TEGA-4 ALT BANKS 0 84538478-12448888-15-25 315 Thereast a manual 8年し込みまりがとうございました ALTメールとなまいただいたメール/\*1 新しましたでごつ時にたまい。 SAELメントールが日くまでありまつかくます。 また、 ------10,000 クレジットカード払い TONHES @T+-256 100-00-2018/5/01(K(25.00 チャット名 (18년/8) A-d-IT-Fina VISA / Mastercard 18. [メインクラ キ月50Will 大 人で優好生味と日 90011 18 テクラトこれ間内法 fightim"R StrictSchitz, JCB / AMEX 225.068 お水払い会理内配 ミットの介付会現 チクット取り出しをスムーズに PLANNERMETS P PassMarket Betatturas 900 CONTRACT - FOLLAR AND AND A Pardvismeでプリを使いに、反対自立クタットだり わしがらこうくかだけありません。 イベント会場への定面もアプリから注意ができます。 的变形动物 -Ann Store PayPay 残高払い 申し込みを確定する

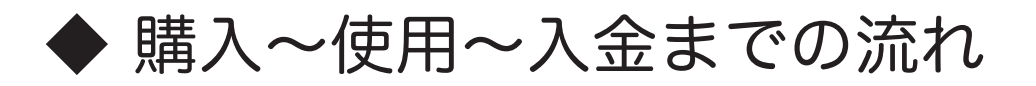

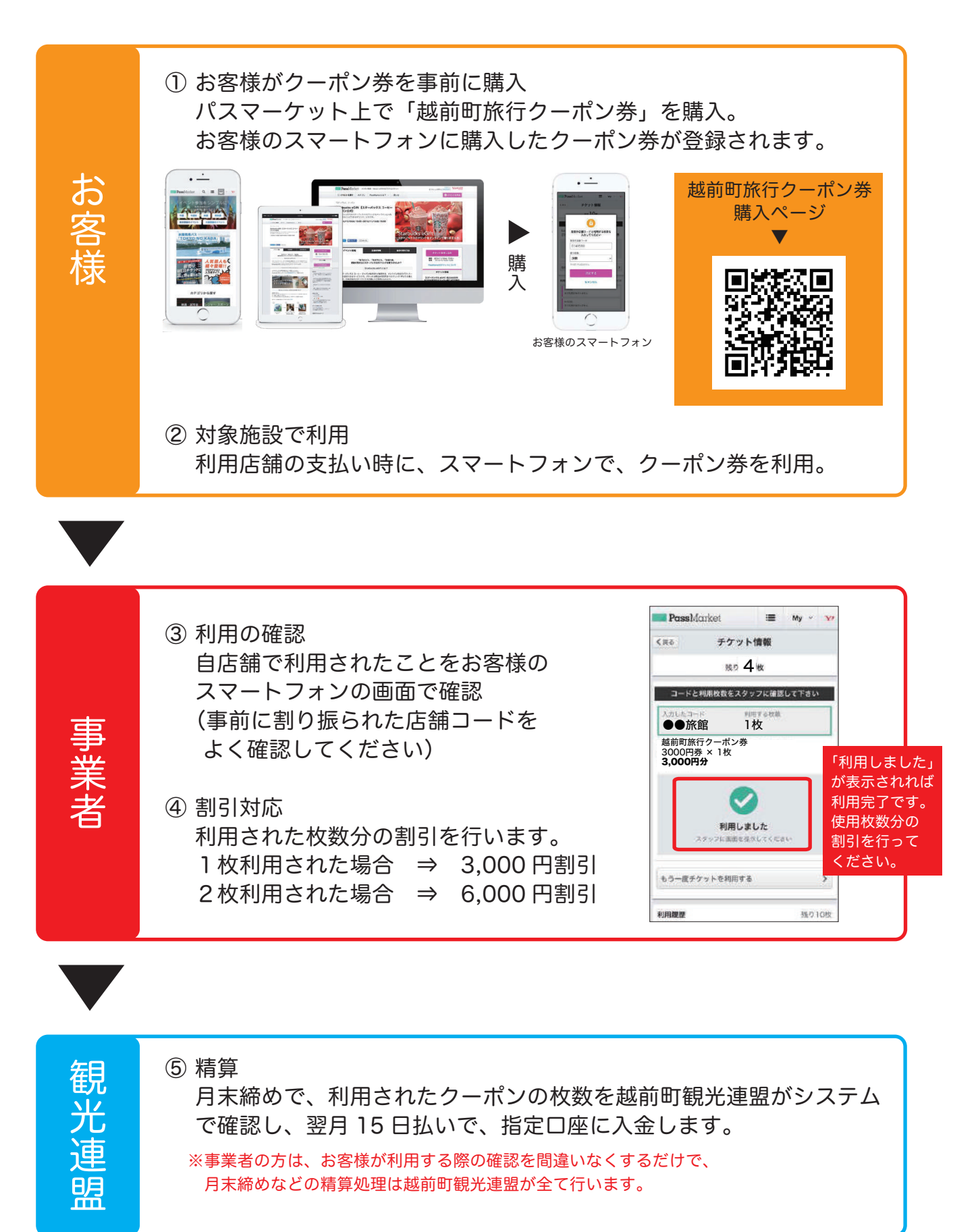

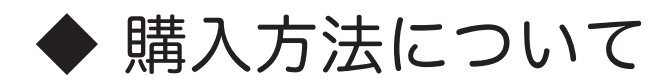

『パスマーケット』内で越前町旅行クーポン券をデジタルで販売しています。 購入方法は、以下を参考にしていただき、より詳しくは公式サイトをご確認ください。

○チケットの買い方を知りたい - PassMarket ヘルプ https://blog-passmarket.yahoo.co.jp/archives/purchase.html

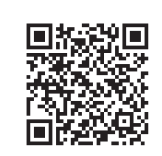

#### 購入には、Yahoo! JAPAN ID が必要となります。

チケットを申し込む
 『パスマーケット』内の越前町旅行クーポン券のページより、
 「チケットを申し込む」ボタンをクリックします。

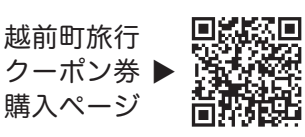

#### 2. チケット・枚数を選択する

次にチケットを選択します。金額の横にある +/ - ボタンをクリックして 購入セット数(1セット)を選択。 ※1アカウントで1セットのみ購入可能

#### 3. お支払い方法を入力する

希望するお支払い方法を選びます。クレジットカード払いか PayPay 残高払いで お支払い可能です。 ※コンビニ決済は本クーポンではご利用できません。

#### ▼

▼

#### 4. 申し込みを確定する

最後に、申込内容を確認します。『メールのあて先』で入力したメールドレスに 確定と同時にメールが届きますのでよく確認してください。 間違いなければ『申し込みを確定する』ボタンを押してください。 ※『passmarket-master@mail.yahoo.co.jp』を受取許可してください。

#### ▼

- 5. チケット(クーポン)を受け取る 確定後、すぐにクーポンが発行されます。購入したクーポンは 登録したメール または アカウント画面の『購入済みのチケット』からいつでも表示できます。
- 購入済みのチケット確認画面
   http://passmarket.yahoo.co.jp/my/ticket/list

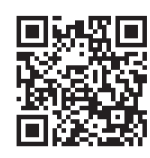

使用方法について

#### 会計時に下記の手順にてデジタルクーポン券の使用確認を行います。

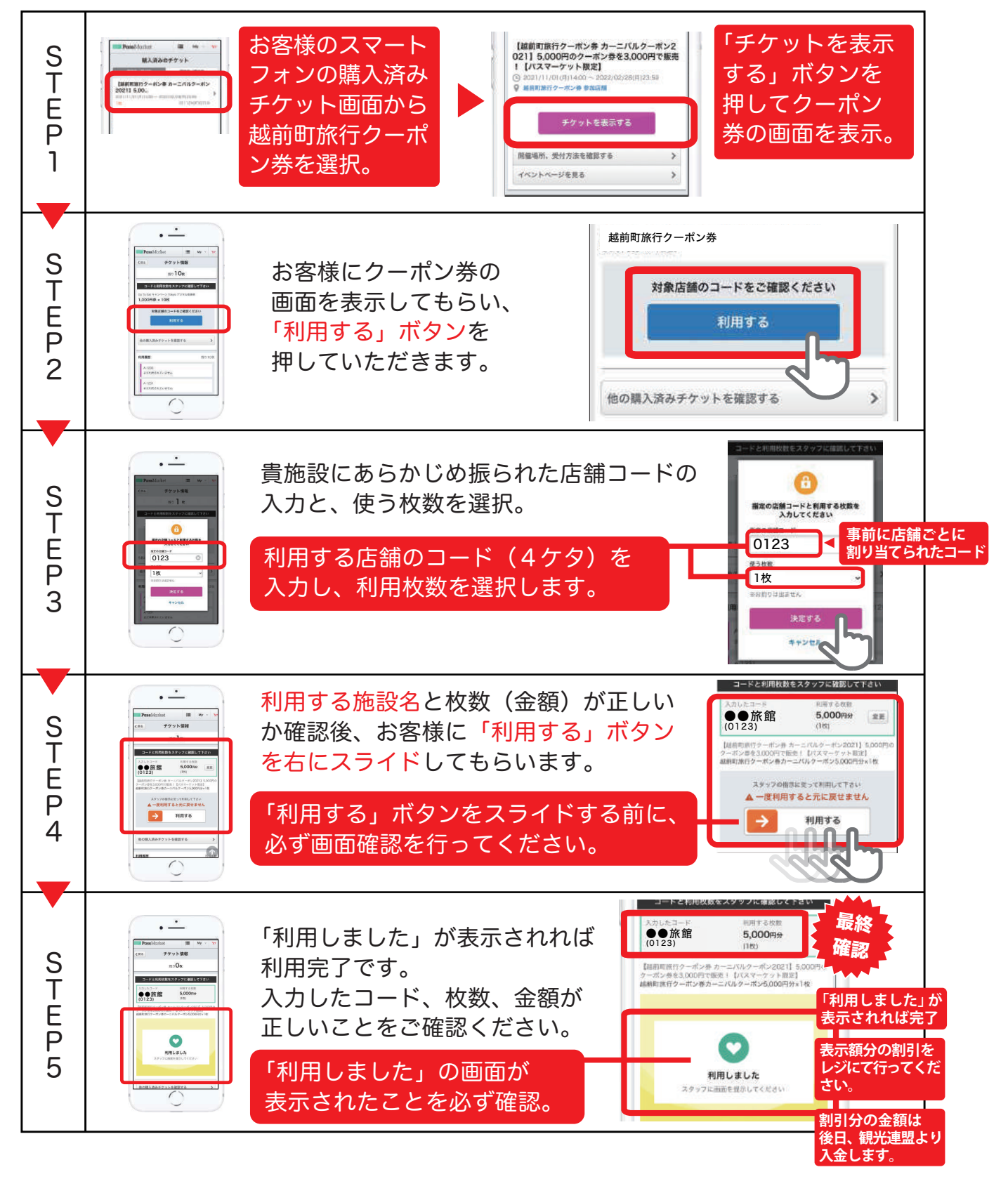

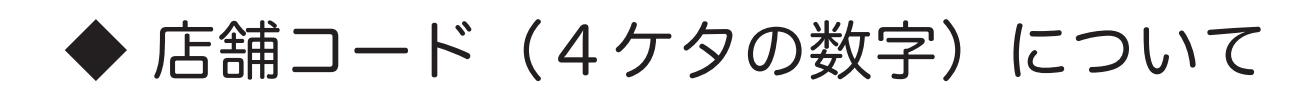

○店舗コードは、あらかじめ割り振られた「4桁の数字」で構成されています。

※原則、電話番号の下4ケタとなっています。(一部違う施設があります) 店頭掲示用のポスターや、卓上 POP に店舗コードが記載してありますので、 会計の近くでお客様の見やすい位置に掲示してください。

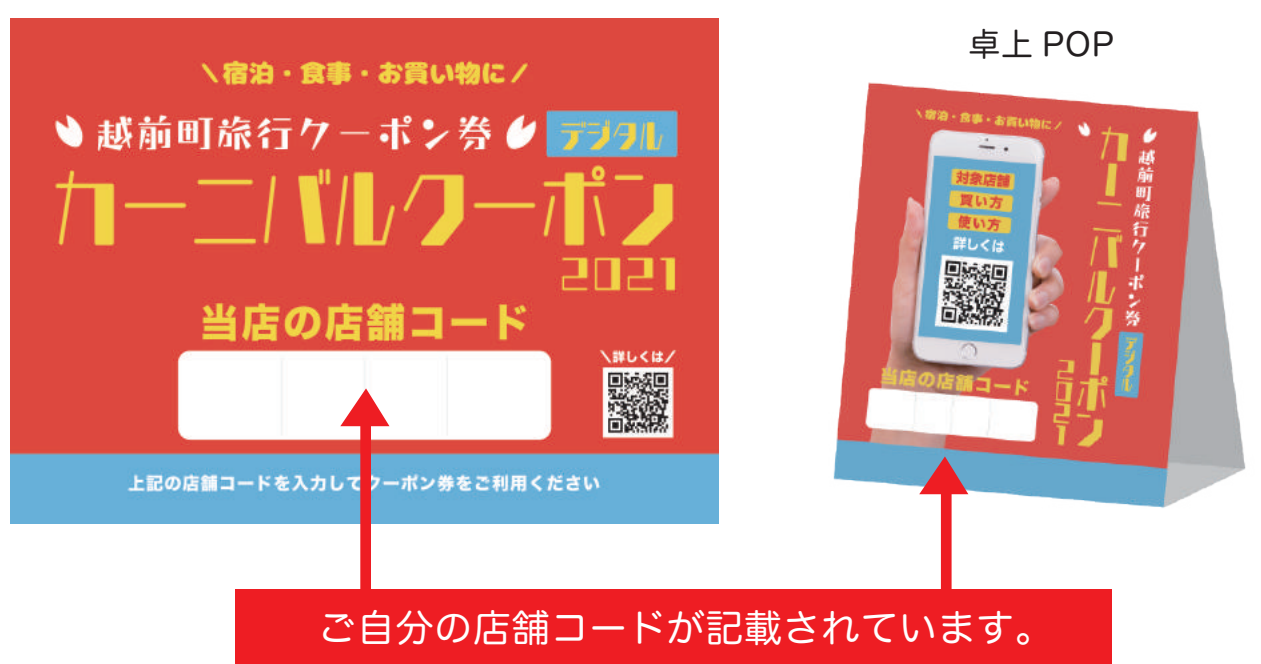

店内掲示用ポスター

!ご注意!

※存在しないコードを入力した場合は、エラーが出て使用できません。

※一方、違う施設のコードと間違って使用された場合、その施設で 本当に使用されたかどうかが確認できなくなり、入金が出来なくなりますので、 必ず使用の際にお客様のスマートフォンの画面を確認してください。

違う店舗で店舗コードがひとつ違いなど、よく似た施設が複数ありますので、 入力間違いがないようにお客様と店舗側双方でよくご確認をお願いいたします。

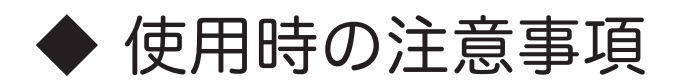

## 次の事項には特に注意 してください。

- ○施設の者が自分でクーポン券を購入して、お客様の利用代金を支払うことは できません。
- ○利用する枚数に制限はありません。 ※購入枚数の制限はあります。

○釣銭の支払 は出来ません。

○現金への換金 で出来ません。

- ○宿泊予約をする際など、利用日より以前にクレジットカード決済などで精算してしまっている場合は当日使用できません。(現地払いのみ対応) ※現金でのキャッシュバックなども対応不可となります。
- ○その他のキャンペーンや割引券などとの 併用可能 です。
   ※ただし、併用先のキャンペーンや割引券が併用不可の場合は併用できません。
- ○来店時に、本クーポン券の利用があるかどうかご確認ください。
   ※精算時のトラブルを避けるため、事前のご確認をお勧めいたします。

○クーポンの取り出し方 お客様の購入したクーポンは、下記の2つの方法から取り出すことができます。

- 購入完了メールから取り出す
   ⇒クーポン購入完了時に、購入者に届くメールに URL が記載されています。
- 2.『購入済みのチケット』から取り出す
   ⇒パスマーケットにアクセスし、『購入済みのチケット』から、取り出す。
   ■

URL : http://passmarket.yahoo.co.jp/my/ticket/list

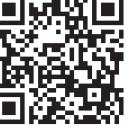

◆ 精算について

○越前町観光連盟で集計して振込します。

お客様が登録店にてクーポン券を使用する際に、あらかじめ割り振られた 店舗コードを入力するため、どの店舗にて何枚のクーポン券が使用された かが分かるシステムになっています。

お客様が入力した店舗コードと、使用枚数に応じて登録施設にて使用された金額を越前町観光連盟にて集計・精算処理を行います。

事業者の方は、特別な精算処理は発生しませんが、クーポン利用時の確認 を間違いなく行うようにお気を付けください。

手元に紙のクーポンなどの現物が残らないので、利用の履歴などを残して おくことをおすすめいたします。

メールアドレスをお持ちの事業者の方には、使用確認のメールがパスマー ケットより届きますので、そちらを確認にご利用ください。

※メールアドレスは事務局に登録されているメールアドレスとなります。 ※受取先のメールアドレスの変更を希望される方は事務局までご連絡ください。

入金振込のスケジュールは、月末締めの翌月15日払いで予定しています。

○精算スケジュール

| 回数  | 精算締日        |               | 振込日              |
|-----|-------------|---------------|------------------|
| 108 | 2022年7月31日  | $\Rightarrow$ | 2022年8月15日振込     |
| 20目 | 2022年8月31日  | $\Rightarrow$ | 2022年9月15日振込     |
| 308 | 2022年9月30日  | $\Rightarrow$ | 2022年10月15日振込    |
| 40目 | 2022年10月31日 | $\Rightarrow$ | 2022年11月15日振込    |
| 508 | 2022年11月30日 | $\Rightarrow$ | 2022年12月15日振込    |
| 608 | 2022年12月28日 | $\Rightarrow$ | 2023年1月15日振込(最終) |

※振込手数料は越前町観光連盟が負担いたします。

※越前町や国の補助金を活用した事業ですので、万が一、虚偽の換金申請等の悪質な 事例が発生した場合には、法的処置を執らざるを得ない場合がありますので、 ご注意ください。

・カーニバルクーポンに関する問い合わせ

#### ○事業先般に関するお問い合わせ

一般社団法人 越前町観光連盟 住所:〒916-0422 福井県丹生郡越前町厨 71-335-1 TEL: 0778-37-1234 FAX: 0778-37-1805  $X - \mathcal{H}$ : contact@town-echizen.jp 担当者:浜本·毛利

「カーニバルクーポン」紹介サイト(えちぜん観光ナビ内) https://www.town-echizen.jp/free/?id=44

#### ○パスマーケットに関するよくある質問など

パスマーケットに関する、よくある質問事項を紹介します。 詳しくは公式サイトをご確認ください。

- ・使い方全般 https://blog-passmarket.yahoo.co.jp/howuse/
- ・ご利用の流れ [申込み、発券、受付(譲渡)] https://blog-passmarket.yahoo.co.jp/archives/utilization.html
- ・チケットの買い方を知りたい https://blog-passmarket.yahoo.co.jp/archives/purchase.html
- ・購入済みのチケットを確認したい https://passmarket.yahoo.co.jp/my/ticket/list
- ・メールが見つからない or 届かない https://blog-passmarket.yahoo.co.jp/archives/mailtrouble.html
- ・お客様がチケットを取り出せなくて困った時 https://blog-passmarket.yahoo.co.jp/archives/tickettrouble.html

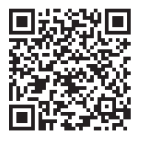

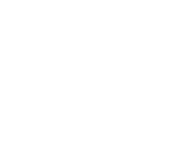

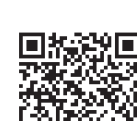

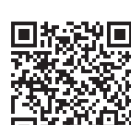